Klik op 411 - Uitlenen

| $\bigcirc$ | Favorieten       |
|------------|------------------|
| 111        | Titelbeschrijven |
| 411        | Uitlenen         |
| 412        | Innemen          |

### Het volgende scherm verschijnt

| 411 : Identificeer een lener |   |              |   |   |    |                |  |  |  |  |  |
|------------------------------|---|--------------|---|---|----|----------------|--|--|--|--|--|
| =                            | < | $\checkmark$ | ? | ⊕ | J. | e <sup>®</sup> |  |  |  |  |  |
| Lener (naam of barcode)      |   |              |   |   |    |                |  |  |  |  |  |

### Scan de barcode van de pas

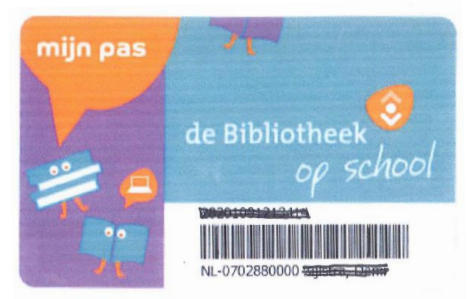

Of type (een deel van) de **achternaam** van de lener Klik daarna op het **vinkje** 

| 411 : Identificeer een lener          |     |  |  |  |  |  |  |  |
|---------------------------------------|-----|--|--|--|--|--|--|--|
| $\equiv$ < $\bigcirc$ ? $\odot$ $\Re$ | đ   |  |  |  |  |  |  |  |
| Lener (naam of barcode)               | zij |  |  |  |  |  |  |  |
|                                       |     |  |  |  |  |  |  |  |

| Hot | uitloonschorm | vorechijnt m | at hiaron da | acaevone van | do loorling |
|-----|---------------|--------------|--------------|--------------|-------------|
| net | unieenschenn  | verschijnen  | et merop de  | gegevens van | ue leening  |

| Uitlenen                                                                                                    |  |
|----------------------------------------------------------------------------------------------------|--|
|                                                                                                    |  |
| Naam Zijlstra, Demi PO<br>Actuele barcode 28201001213414<br>Leeftijd 0<br>Groep/klas 7/8 (7/8)<br>Groep/jaar 8 (Jaargroep 8)<br>School De Fontein Ten Boer<br>Algemene voorwaarden Nee |  |
| Object                                                                                                    |  |

Scan nu de barcode van het boek (of typ de barcode en druk daarna op de Enter-toets)

| Uitlenen                                                                                                    |
|----------------------------------------------------------------------------------------------------|
|                                                                                                    |
| Naam Vries, HarmJan PO de<br>Actuele barcode 28201002106462<br>Leeftijd 14 (****)<br>Groep/klas 7/8 (7/8)<br>Groep/jaar 8 (Jaargroep 8)<br>School De Fontein Ten Boer<br>Algemene voorwaarden Nee<br>Ouderlijke toestemming Nee |
| Object 35001004286230                                                                                                    |

De titel verschijnt op het scherm

| Uitlenen                                                                                                    | ŵ | 2     | ŝ       | (i) |  |
|----------------------------------------------------------------------------------------------------|---|-------|---------|-----|--|
| ≡ < Ѣ < ฿ େ 🛱 🖉 🖓 🖓                                                                                                    |   |       |         |     |  |
| Naam Vries, HarmJan PO de<br>Actuele barcode 28201002106462<br>Leeftijd 14 (****)<br>Groep/klas 7/8 (7/8)<br>Groep/jaar 8 (Jaargroep 8)<br>School De Fontein Ten Boer<br>Algemene voorwaarden Nee<br>Ouderlijke toestemming Nee |   |       |         |     |  |
| Object                                                                                                    |   | <br>  |         |     |  |
| Nr Object Titel                                                                                                    |   | Verva | aldatun | n   |  |
| 1 35001004286230 Het eerste optredep                                                                                                    |   | 13/0  | 5/2022  |     |  |

Scan nu het volgende boek (of typ de barcode en druk daarna op de Enter-toets)

Alle boeken zijn gescand? **Druk op de Enter-toets** De boeken zijn nu uitgeleend aan deze lener.

Het volgende scherm verschijnt. Je kunt nu aan de volgende lener boeken uitlenen

| =        | <      | $\checkmark$ | ?    | € | <b>S</b> | ¢ |  |      |   |
|----------|--------|--------------|------|---|----------|---|--|------|---|
| Lener (i | naam ( | of barco     | ode) |   |          |   |  | <br> | _ |

#### **Overige functies scherm Uitlenen**

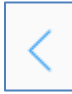

Terug naar het hoofdmenu

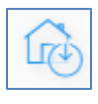

Omschakelen naar het scherm voor het innemen van boeken

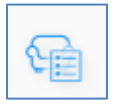

Opvragen van een overzicht van de boeken die de leerling op dit moment geleend heeft

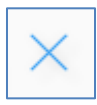

Schrappen van de uitlening